## How To Access GLOW

You need a username and password to access GLOW. All pupils have had their username and password details sent home. If they have forgotten then please email their class teacher.

Visit the GLOW sign in screen: <u>https://glow.rmunify.com/</u>

| glow.                                                                                                    | Service status 🔯                                                                                                    |
|----------------------------------------------------------------------------------------------------|----------------------------------------------------------------------------------------------------|
| Sign in                                                                                                    | glowscot Tweets                                                                                                    |
| (tiglow)                                                                                                    | John Sexton @MrSMathsWizard - 20 June 2017 22:28:59<br><u>BFurtherEdagogy @kennypieper @Yammer @GlowScot</u><br>And from another of our schools -<br><u>https://t.co/oJaxU6wraZ</u><br><u>Expand</u>          |
| Remember my username Sign in                                                                                                    | John Sexton @MrSMathsWizard - 20 June 2017 22:31:27<br>@FurtherEdepory @hennypieper @Yammer @GlowScot<br>further examples of #vammer use from across<br>#alowscot - https://t.co/twdUcb7RF9<br>Expand         |
| Only Glow users are allowed to access this service. If you do not have a Glow username and password then you may be committing an offence by trying to gain access to this service. | Jen Mackay & lookwhatjendid - 21 June 2017 14:32:48<br>The <u>@EducationScot</u> for the <u>@GlowScot @asuite</u><br>consultation with local authorities &<br><u>https://t.co/RAVsZKovk4</u><br><u>Expand</u> |

Enter your username and password in the boxes shown (clicking the eye icon allows you to see your password as you type it in) then click 'Sign in'. Please note: If you log in to GLOW using the GLOW RM Unify screen it will automatically add the @glow. If you don't see this you can add the @glow to the end of the address yourself.

## Switching Users:

Please note if you have more than one child at home trying to access GLOW you must fully sign out of each child's account before trying to log in with different details. To do this please use the sign out button located in the circle with your child's initial's (Arrow 1) then click sign out (Arrow 2). Then please FULLY CLOSE your Internet browser and reopen a new browser window to log in again.

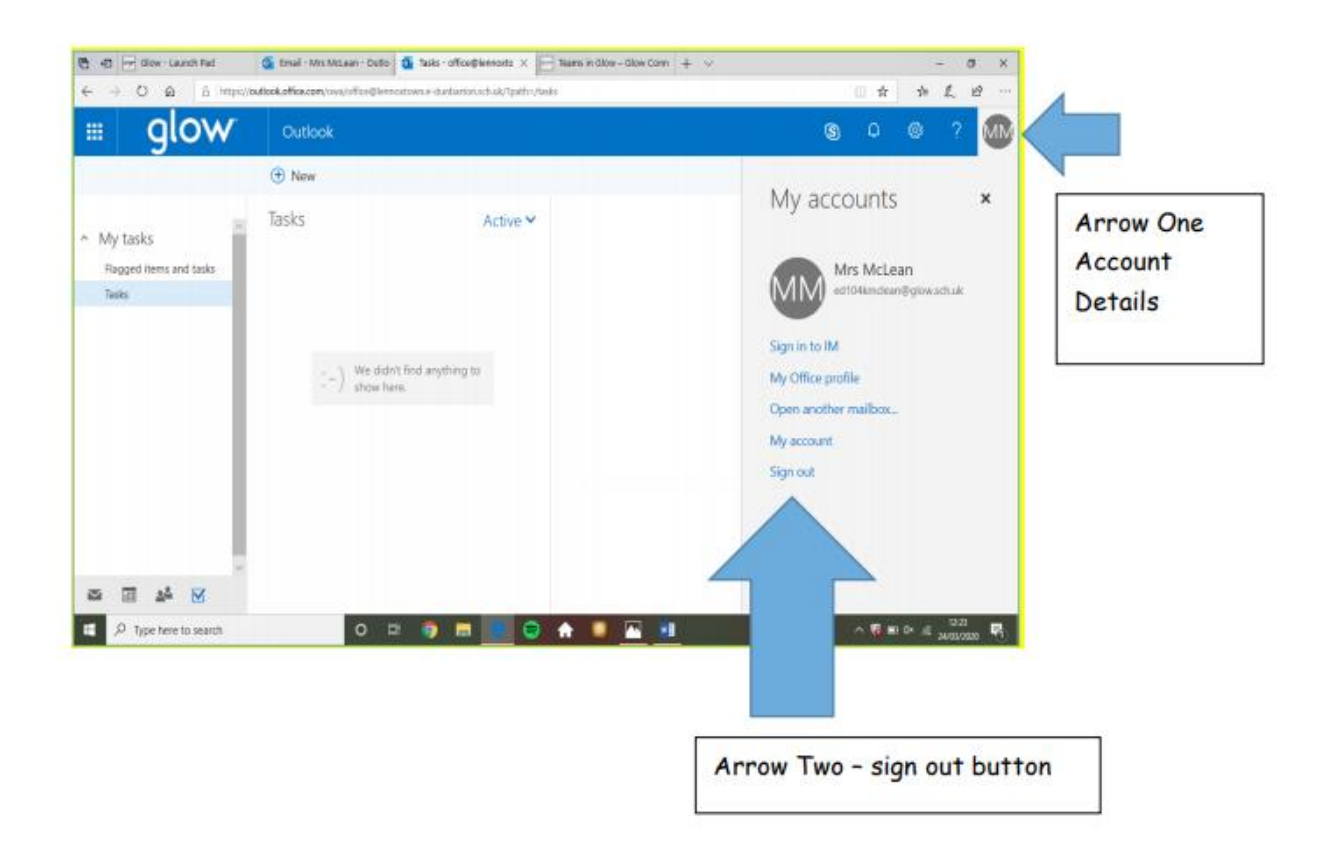

Accessing Teams Through GLOW:

Your child will probably already have the Microsoft Teams app added to their Glow Launch Pad. If so, then this can be accessed directly by clicking on the Teams tile. If your child does not yet have the Microsoft Teams app then they can add it to their Launch Pad.

Click the link below to see how to add the Teams Tile to your GLOW Launch Pad:

https://sway.com/s/Y7kgoMnViTpRYpiK/embed